1. 學務系統首頁

| 學生事<br>SIS Student-affairs                            | <mark>务 資・訊・系・統</mark><br>nformation System [操行][導節][請限][典歌][英學金                                                                                 | 你目前使用的環境是《 測試 》環境<br>() 助學金)( 學雜考減免 )( 社園)( 諮商輔導 )( 境外生)                                                            | 主捕導」(求職求才)                                                                                                    | 夢庭賞 🌲<br>む<br>専 |
|-------------------------------------------------------|----------------------------------------------------------------------------------------------------|----------------------------------------------------------------------------------------------------|----------------------------------------------------------------------------------------------------|-----------------|
| • 味號管理系統                                              | 倄 學務系統 > 帳號管理系統                                                                                                    |                                                                                                    |                                                                                                    | ٩               |
| T TKU SSO登入                                           | 帳號管理系統                                                                                                    |                                                                                                    |                                                                                                    |                 |
| 其 其他人員登入                                              |                                                                                                    |                                                                                                    |                                                                                                    |                 |
| 福 細烈建筑 →<br>(€) → → → → → → → → → → → → → → → → → → → | <ul> <li>● 操行<br/>Conduct</li> <li>● 獎懲<br/>RewardPunishment</li> <li>● 學雅費減免<br/>TuitionReduction</li> <li>● 貸外生輔導<br/>international</li> </ul> | <ul> <li>○ 導師<br/>Mentor</li> <li>○ 獎學金<br/>Scholarship</li> <li>○ 社園<br/>Cub</li> <li>○ 求職求才<br/>Career</li> </ul> | ▲名▲   請假     Leave   動學金     Stipend                                                                                                    |                 |
|                                                       | 功能簡介<br>• 版本: 2016.50.75<br>• TKU SSO登入: 浙江大學單一整入(SSO)<br>• 其他人員登入: 包含單位首行訪轉編及非本校人員                                                              | 問題諮詢<br>業務相關問題論会子系統承辦單位                                                                                             | <ul> <li>網站地面</li> <li>975.54</li> <li>975.54</li> <li>975.532</li> <li>975.532</li> <li></li></ul> |                 |
|                                                       |                                                                                                    |                                                                                                    |                                                                                                    |                 |

- ◆ 選擇【獎懲系統 / RewardPunishment】
- ◆ 網址為 <u>http://rewardpunishment.sis.tku.edu.tw</u>
- ◆ 右上角功能為帳號管理(姓名頭像)、登出、訊息通知
- 2. 登入系統

| 學生事業<br>SIS Student-affairs | 参目前使用的按查是(測試)度<br>支       防 資・訊・系・統        Information System     操行 第節 話版 典態 典學主 世界学生 世界主人 単電変成免 社園 語前輔商 短外生輸商 | ●)<br>登入 |
|-----------------------------|----------------------------------------------------------------------------------------------------|----------|
| 🔀 帳號管理系統                    | TKU SSO登入                                                                                                    | ٩        |
|                             | TKU SSO 登入                                                                                                    |          |
|                             | 淡江大學單一登入 <b>(SSO)</b>                                                                                           |          |
|                             | ● 續輸入您的帳號及密碼                                                                                                    |          |
|                             | 相長號 :                                                                                                    |          |
|                             | 密碼:                                                                                                    |          |
|                             | 登入                                                                                                    |          |
|                             | 忘記密碼? English UI                                                                                                |          |
|                             | 若無法顯示登入畫面請按此「 <b>淡江大學單一登入(550)」</b><br>單位自行約聘僱及非本校人員請採用「 <b>其他人員登入」</b>                                         |          |
|                             |                                                                                                    |          |
|                             | 帳號及密碼 安全性憑證 聯合服務台                                                                                               |          |
|                             | • 帳號:教職員為人員代號(6碼); 學生、校 • 無法顯示登入畫面或出現『此網站的安全 • 關於操作問題請洽:                                                        | *        |
| ◆ 請點選る                      | 右上角【登入】按鈕,登入方式採本校單一登入(SSO)                                                                                      |          |

#### 3. 獎懲系統首頁

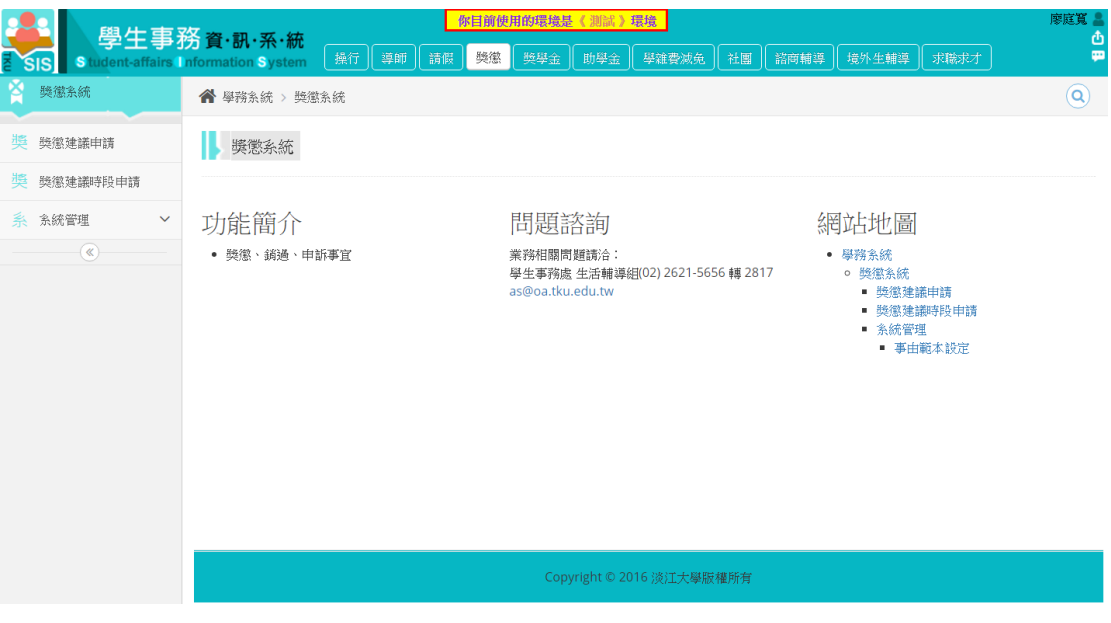

- ◆ 左方選單為獎懲系統功能(依權限顯示可使用功能)
- ◆ 中間為系統功能簡介與網站地圖

## 獎懲建議申請

4. 獎懲建議申請

| 學生事<br>SIS Student-affairs |                         | 4是 (30%)現現<br>(学業資源免) (社園) (結高領導) 現外生編導) (求職求才) |
|----------------------------|-------------------------|-------------------------------------------------|
| ▲ 機態系統                     | 祭 學務系統 > 護憲系統 > 護憲建議申請  | (9)                                             |
| 獎 费懲建議申請                   | 獎懲建議申請                  |                                                 |
| 獎 选憲建議時段申請                 | 选受批述 昼年感期 津美人 津美日期 事中類別 | [批]專由 [批]按准软件                                   |
| 系 系統管理 ∨                   |                         | 没有可顯示的記錄。                                       |
|                            | c                       | ■ 新總委委員義                                        |

◆ 新增獎懲建議

5. 選擇獎懲類型/事由類別/獎懲條款/獎懲種類與次數

| 學年 : 105       |                                 |
|----------------|---------------------------------|
| 學期:1           |                                 |
| <b>幾</b> 懲類型:  | 獎勵類 ▼                           |
| 事由類別:          | 其他    ▼                         |
| <u> 幾</u> 懲條款: | 第三條、學生有下列名款情形之一者,予以記嘉獎一至二次獎勵: ▼ |
| 第一款、服          | 務熱心,有具體事實者。                     |
| <u> </u>       | 嘉獎 ▼                            |
| <u> 機</u> 懲支數: | 1 •                             |
|                |                                 |

- ◆ 獎懲類型、事由類別、獎懲條款、獎懲類型與次數接有所對應, 由獎懲承辦人設定。
- 6. 選擇事由發生時間/填寫獎懲事由內容/上傳證明文件

| 開始日期: 2016/10/4 | Ē |          |  |  |  |  |  |  |
|-----------------|---|----------|--|--|--|--|--|--|
| 結束日期: 2016/10/4 | i |          |  |  |  |  |  |  |
| 範本:             |   | ▼ ◎ 選擇   |  |  |  |  |  |  |
| 事由:             |   |          |  |  |  |  |  |  |
| <u> 機</u> 懲事由內容 |   |          |  |  |  |  |  |  |
|                 |   |          |  |  |  |  |  |  |
|                 |   |          |  |  |  |  |  |  |
|                 |   |          |  |  |  |  |  |  |
|                 |   |          |  |  |  |  |  |  |
|                 |   | <i>h</i> |  |  |  |  |  |  |
|                 |   |          |  |  |  |  |  |  |
| (西洋油末) 不进军厅 門油茶 |   |          |  |  |  |  |  |  |
|                 |   |          |  |  |  |  |  |  |
|                 |   |          |  |  |  |  |  |  |

- ◆ 證明文件上傳非必要
- 7. 新增學生名單(以逗號分開)

| 初屆停止有單                                                                                                    |
|----------------------------------------------------------------------------------------------------|
| 204100266.204110034.204410475.204440076.204530595.204550163.204600562.204611031.204611049.204640329.204650013.403480493.404000035.404001223.404011909.404011974.404031063.404031337.404040064                                    |
| 0810034040912534041204340410247,40411246,40411747,404112038,<br>4041220234,04124033,4041555,4041298,54041293,404211392,404225610,404350042,404371071,404381518,404382003,404391103,40440159,40440225,40410135,40441196,404431107 |
|                                                                                                    |
| Q 查測 **查該學生名屬讓以迴號分開                                                                                                    |
|                                                                                                    |

- ◆ 必須以逗號分開學號
- ◆ 可接受空白及换行
- ◆ 其他符號目前暫時無法辨識,包含全形逗號

8. 查詢失敗(學號有誤或狀態異常)

|                                                                                                    | 割品 → 貞料                                                                                                    |
|----------------------------------------------------------------------------------------------------|----------------------------------------------------------------------------------------------------|
| 學年:105                                                                                                    | 開始日期: 2016/9/12 面                                                                                                    |
| 學期:1                                                                                                    | 結束日期: 2016/9/12 III                                                                                                    |
| <ul> <li>         · ●部調         ・         ·         ·         ·</li></ul>                                                                                                    | <ul> <li>第本: [諸選擇 ▼</li> <li>資 選擇</li> <li>事由:</li> <li>重要集會未依規定請留</li> <li>上傳過明文件</li> <li>選擇纖末 未選擇任何檔案</li> </ul>                                                                                                    |
| 新婚                                                                                                    | 学生名單                                                                                                    |
| 204100266,204110034,204410475,204440076,204550163,204600562,204611031,204611049,20464<br>404040064,404041856,404080086,404081803,404091232,404100603,404101247,404111246,40411<br>404226010,404350042,404371071,404381518,404382003,404391103,404401159,404402025,40441<br>404530098,404531765,404541020,40454157,404551551,581,404561416,404561606,404571589,40457<br>40450120,10110644,4013120188,401410102,403120628,403611253,403531055,403550097,40356<br><b>Q</b> 查询 #查询學生名單讀以:或號分開 | 0329,204650013.403480493.404000035.404001223.404011909,404011974.404031063.404031337.<br>1717.404112038.404122029.404124033.404161365.404171299.404191248.404201302.404211129.<br>0135.404411083.404411976.404431107.404431735.404440025.404491283.404501222.404511270.<br>2223.404590191.404620030.404621921.404631425.404641887.404646571.404661277.404660208.<br>00591.403551046.403611279.404561895.402016165.604370188.204600521.709330286.202657226. |
| -<br>661                                                                                                    | 出結果                                                                                                    |
| 204100266,204110034,204410475,204440076,204550163,204600562,204611031,204611049,204640329,<br>名單正確,共 90 人                                                                                                    | 204650013,403480493,404000035,404001223,404011909,404011974,404031063,404031337,404040064,40404                                                                                                    |
| 402117211603380055498480945499400579 <i>學號已專業,</i> 共 4 人<br>204530995404631524404731431403370207404541285403640187203411144 <i>學號已提舉,</i> 共 7 人<br>404651688200550928402370067 <i>學號營黨未學現學锋幅,亦無法確認算我學狀態</i> !,共 3 人                                                                                                    |                                                                                                    |
| ◆ 學號串自動濾掉異常學號                                                                                                    |                                                                                                    |

- ◆ 異常情況:已畢業/已退學/查無學籍/格式錯誤
- 9. 查詢成功

| 综目前決用的決制最差 4. 酒店 麦克隆 |         |              |    |    |    |                |                                                        |        |         |
|----------------------|---------|--------------|----|----|----|----------------|--------------------------------------------------------|--------|---------|
| 名單正確,共(              | 90 人    |              |    |    |    | 刷儿鸽术           |                                                        |        |         |
|                      |         |              |    |    |    |                |                                                        |        |         |
|                      |         |              |    |    |    |                |                                                        |        |         |
|                      |         |              |    |    |    |                |                                                        |        |         |
|                      |         |              |    |    |    |                |                                                        |        |         |
|                      |         |              |    |    |    |                |                                                        |        |         |
|                      |         |              |    |    |    |                |                                                        |        |         |
|                      |         |              |    |    |    |                |                                                        |        |         |
| 學號                   | 姓名      | 系級班級         | 大通 | 小過 | 甲誠 | 爭由             | 條款                                                     | 就學狀態   |         |
| 204100266            | 躍引君     | 日文進學班二       | 0  | 0  | 1  | 重要集會未依規定諸假     | 第七條第一款、校內外重大慶典及院系所以上之單位<br>規定參加之集會或活動缺席,未依規定辦理諸假者。     | 在學     | ×刪除     |
|                      |         |              |    |    |    |                | 第十倍第一款、构内外重大廠曲及除多所以上之單位                                |        |         |
| 204110034            | 李翎聿     | 西語二A         | 0  | 0  | 1  | 重要集會未依規定諸假     | 規定參加之集會或活動缺席,未依規定辦理諸假者。                                | 在學     | ×刪除     |
|                      |         |              |    |    |    |                | 第十份第一款,拉电处于于原曲马牌系所以上之留位                                |        |         |
| 204410475            | 吳倖寬     | 資工進學班一       | 0  | 0  | 1  | 重要集會未依規定諸假     | 据定参加之生會或活動缺度,未依規定辦理諸假者。                                | 在學     | ×刪除     |
|                      |         |              |    |    |    |                |                                                        |        |         |
| 204440076            | 霍冠中     | 電機進學班二       | 0  | 0  | 1  | 重要集會未依規定請假     | 易亡悰易一款、权内外重大废典及院系所以上之单位<br>相定参加之律会或注韵缺度,主体相定能理该假老。     | 在學     | ×刪除     |
|                      |         |              |    |    |    |                | 20/C3/2022#E3/2004/08 2/C006/C0021818/E                |        |         |
| 204550163            | 謝家凱     | 國企系進學二       | 0  | 0  | 1  | 重要集會未依規定諸假     | 第七條第一款、校內外重大慶典及院派所以上之單位                                | 在學     | ×刪除     |
|                      |         |              |    |    |    |                | 规定参加之兼曾或活動就席 ' 木依规定即理讀胶看。                              |        |         |
| 204600562            | 周強      | 會計進學班二       | 0  | 0  | 1  | 重要集會未依規定諸假     | 第七條第一款、校內外重大慶典及院系所以上之單位                                | 在學     | × 刪除    |
|                      |         |              |    |    |    |                | 規定參加之集會或活動缺席,未依規定辦理請假者。                                |        |         |
| 204611031            | 干达部     | 心被進一B        | 0  | 0  | 1  | 重要生命主体相定转假     | 第七條第一款、校內外重大慶典及院糸所以上之單位                                | カ學     |         |
| 204011031            | 1 1195  | IC IS 78 - D |    |    | 1  | 重要病音不能加/Capity | 規定參加之集會或活動缺席,未依規定辦理請假者。                                | 12-05- | ~ MBM   |
| 204644040            | 1211+77 | 0.55 D       |    |    |    | 于两年人士分相告状则     | 第七條第一款、校內外重大慶典及院系所以上之單位                                |        | T millo |
| 204611049            | 191王谷   | TEE D        | 0  | 0  | 1  | 里安兵曾木牧规上旗帜     | 規定參加之集會或活動缺席,未依規定辦理請假者。                                | 仕写     | ~ muet  |
|                      |         |              |    |    |    |                | 第七條第一款、校內外重大慶典及院糸所以上之單位                                | 1.493  |         |
| 204640329            | 吳聿新     | 公行進學班二       | 0  | 0  | 1  | 重要集會未依規定請假     | 規定參加之集會或活動缺席,未依規定辦理請假者。                                | 在學     | × 刪除    |
|                      |         |              |    |    |    |                | 第十條第一款、校內外面大廠曲及院系所以上之單位                                |        |         |
| 204650013            | 許瑞恩     | 統計進學班二       | 0  | 0  | 1  | 重要集會未依規定請假     | 規定參加之集會或活動缺席,未依規定辦理請假者。                                | 在學     | ×刪除     |
|                      |         |              |    |    |    |                | 等上级等 物,故市加带于南西亚萨安尼国王之盟的                                |        |         |
| 403480493            | 易佑昶     | 水環水資源二       | 0  | 0  | 1  | 重要焦會未依規定諸假     | 馬山帰馬一級、12(137)単八慶央反防系所以上之単位<br>規定参加之集会ず活動建度。未依規定施理接假者。 | 退學     | ×刪除     |
|                      |         |              |    |    |    |                | AND A MARKED PROPERTY OF AND AND ADDRESS AND           |        |         |

- ◆ 基本資料中輸入的獎懲條款、獎懲種類、次數以及事由內容自動複製
   到所有獎懲建議列表中
- ◆ 可微調獎懲種類、次數、事由與條款
- ◆ 可直接刪除該筆獎懲建議
- 10. 送出整批獎懲建議

| 獎懲建議申該                  | 膏         |     |            |      |            |         |     |   |  |  |  |
|-------------------------|-----------|-----|------------|------|------------|---------|-----|---|--|--|--|
| 獎慾批批                    | 學年學期      | 建議人 | 建議日期       | 事由類別 | [批]亊由      | [批]核准狀態 |     |   |  |  |  |
| SIS-RP-AA<br>1050002202 | 105(1)    | 廖庭寬 | 2016/09/12 | 其他   | 重要集會未依規定請假 | 未審查     | ☞編輯 | + |  |  |  |
| H 4 1 F                 | H 4 1 F H |     |            |      |            |         |     |   |  |  |  |
|                         |           |     |            |      | □新始時態建議    |         |     |   |  |  |  |

### ◆ 審核狀態為「未審查」時可以針對整批獎懲建議做修改及刪除 11. 複製 EXCEL 內容,同時輸出學號及事由

| 檔案 常用                                                       | 插入 版面            | 配置 公式                         | 資料 校            | 閱 檢視                               | 增益集 小績                                                                                                    | a ç          | 告訴我您想要                                                                                                    | 執行的動作.                    |                                       |          |              |          |   |
|-------------------------------------------------------------|------------------|-------------------------------|-----------------|------------------------------------|----------------------------------------------------------------------------------------------------|--------------|----------------------------------------------------------------------------------------------------|---------------------------|---------------------------------------|----------|--------------|----------|---|
| ● 次<br>● 2<br>● 2<br>● 2<br>● 2<br>● 2<br>● 2<br>● 2<br>● 2 | 微軟正黑體<br>B I U 、 | ▼<br>  田 ▼   <u>ひ</u> 、<br>字型 | 12 ▼ A A A      |                                    | <ul> <li>※→</li> <li>●</li> <li>●<td>)換列<br/> 置中 ▼</td><td>通用格式<br/>\$ ~ % 。<br/>數值</td><td>v<br/>.00 0.00<br/>.00 0.00</td><td>● ● ● ● ● ● ● ● ● ● ● ● ● ● ● ● ● ● ●</td><td>化為<br/>合、</td><td>ormal 2<br/>子</td><td>一般2<br/>壞</td><td>書</td></li></ul> | )換列<br> 置中 ▼ | 通用格式<br>\$ ~ % 。<br>數值                                                                                                    | v<br>.00 0.00<br>.00 0.00 | ● ● ● ● ● ● ● ● ● ● ● ● ● ● ● ● ● ● ● | 化為<br>合、 | ormal 2<br>子 | 一般2<br>壞 | 書 |
| B13 *                                                       | : × 🗸            | <i>f</i> ∞ 補登                 | 104學年第2         | 學期未參加                              | □週會且未補課                                                                                                    |              |                                                                                                    |                           |                                       |          |              |          |   |
| A                                                           |                  |                               |                 |                                    |                                                                                                    |              | В                                                                                                    |                           |                                       |          |              |          |   |
| 1 403086134                                                 | 補登(103.2         | ?)期中考考話                       | (科目「資訊          | 能力测驗」                              | ,使用隨身聽                                                                                                    | ,違反          | 考場規則第.                                                                                                    | 五條。                       |                                       |          |              |          |   |
| 2 299110287                                                 | 補登(103.1         | )逾期繳交就                        | 學貸款第二           | 聯。                                 |                                                                                                    |              |                                                                                                    |                           |                                       |          |              |          |   |
| 3 402107154                                                 | 補登(103.2         | <ol> <li>)逾期繳交就</li> </ol>    | 學貸款第二           | 聯。                                 |                                                                                                    |              |                                                                                                    |                           |                                       |          |              |          |   |
| 4 402107154                                                 | 補登103學4          | 年第1學期擔(                       | 王機車研究主          | t社長,認:                             | 真負責。                                                                                                    |              |                                                                                                    |                           |                                       |          |              |          |   |
| 5 403100190                                                 | 補登103學3          | 年第2學期協」                       | 的日文系上泪          | う動                                 |                                                                                                    |              |                                                                                                    |                           |                                       |          |              |          |   |
| 6 603700138                                                 | 補登103學3          | 年第2學期參;                       | 加校長盃籃頭          | 《比賽                                |                                                                                                    |              |                                                                                                    |                           |                                       |          |              |          |   |
| 7 400411194                                                 | 補登103學3          | 年第1學期擔(                       | 14日本麻將 <b>研</b> | F究社器材·                             | 長長職位,認真                                                                                                    | 畫査。          | н.<br>1997 — Прилански страна<br>1997 — Прилански страна<br>19 |                           |                                       |          |              |          |   |
| 8 402210438                                                 | 補登103學           | 年第1學期補                        | 登擔任淡江 E         | 本文化研                               | 究社社長                                                                                                    |              |                                                                                                    |                           |                                       |          |              |          |   |
| 9 403360174                                                 | 補登103學3          | 年第1學期参;                       | 加本校64年度         | 【校慶慶祝注                             | 活動                                                                                                    |              |                                                                                                    |                           |                                       |          |              |          |   |
| 10 403407066                                                | 補登(104.1         | )未參加工學                        | 院週會未補調          | 果                                  |                                                                                                    |              |                                                                                                    |                           |                                       |          |              |          |   |
| 11 402170145                                                | 補登104學:          | 年第2學期膳                        | 食督導衛生           | <b>會查志工出</b>                       | 席全勤熱心服                                                                                                    | 务            |                                                                                                    |                           |                                       |          |              |          |   |
| 12 402404023                                                | 補登104學           | 年第2學期擔                        | 任社團執行和          | 必書                                 |                                                                                                    |              |                                                                                                    |                           |                                       |          |              |          |   |
| 13 403170243                                                | 補登104學           | 年第2學期未                        | 參加週會且注          | <b>未補課</b>                         |                                                                                                    |              |                                                                                                    |                           |                                       |          |              |          |   |
| 14 403190357                                                | 補登104學:          | 年第2學期擔                        | 住社團副社:          | <u>長,處理社</u>                       | 團事務盡心,作                                                                                                    | <u>直得</u> 嘉言 | H to the second second se                                                                                                    |                           |                                       |          |              |          |   |
| 15 403190357                                                | 補登104學:          | 年第2學期参                        | 加新北市校           | 反曾辺郷服                              | 務隊 ' 科學南-                                                                                                    | <u>子逊走</u> 。 | 中」,認具的                                                                                                    | 良貢 / 表                    | 現優異                                   |          | +            |          |   |
| 16 403190357                                                | 補登104學:          | 年弟2學期擔                        | 仕新北市校/<br>声点も余点 | <u>久曾副曾長</u><br>公婚                 | 反驱卿服務隊編                                                                                                    | 8日,1         | 資極協助谷》                                                                                                    | 古動總台                      | 舉辦沽動,認                                | 具貝貢      | ,            | •        |   |
| 17 403370629                                                | 補登104學           | 年第2學期化                        | 泉松友曾 豕          |                                    |                                                                                                    |              |                                                                                                    |                           |                                       |          |              |          |   |
| 18 403380537                                                | 補登104學           | 年第2學期擔                        | 仕雄々曹七の          | \$ 家 長 一 職<br>七 金 浜 伽 叩            | 双股的 日本小部市主:                                                                                                    | Z 3₩ ± .     | - 初志4                                                                                                    | <u>+</u> +                |                                       |          |              |          |   |
| 19 404371345                                                | 相宜104學           | 年第2學期麥<br>左第2阕期会              | 加新北市校           | <b>又曾巡卿版</b><br>七 <del>余</del> に御昭 | 務隊 科學用                                                                                                    | チ処定し         | 十」,認具3                                                                                                    | 見宜 の 衣                    | 現像異                                   |          |              |          |   |
| 20 404411794                                                | 111 104学         | 年弟Z學期奓<br>在禁n顔把?**            | 川利応市役の          | 又曾巡卿版<br>陪案值联                      | 務隊 科學用                                                                                                    | ナ炮走り         | 쒸」,談具闅                                                                                                    | 見買り衣                      | 呪懓巽                                   |          |              |          |   |
| 21 404481292                                                | 1開登104學)         | ⊥<br>中弗Z学期次                   | 江学園内務           | 祝昏陵勝                               |                                                                                                    |              |                                                                                                    |                           |                                       |          |              |          |   |

#### ▶ 將所有內容框起來並複製

| 新進學生名量                                               |   |
|------------------------------------------------------|---|
| 403086134 编号(103.2)城中考考经34日「徽田能力测验」,使用随身题,爆厉者编辑则第五体。 | - |
| 299110287 補登(103.1)地划鄉交就學業軟第二聯·                      |   |
| 402107154 補壓(103.2)逾期撤交就學賃款第二聯。                      |   |
| 402107154 補登103學年第1學期操任機率研究社社長,認真負責。                 |   |
| Q 產生整約需要請 攀號輸入說明                                     |   |

### ◆ 貼入新增學生名單處,點選產生整批獎懲建議

|                                                                        |                                                  |                                                          |                              |                   |             | 新堵學生名單                                        |                        |      |     |
|------------------------------------------------------------------------|--------------------------------------------------|----------------------------------------------------------|------------------------------|-------------------|-------------|-----------------------------------------------|------------------------|------|-----|
| 403086134<br>402107154<br>402107154<br>403100190<br>60370440<br>Q 产生生素 | 補登(103.2)期<br>補登(103.2)逾<br>補登103學年美<br>補登103學年美 | 中考考試科目「3<br>期激交就學質軟3<br>訂學期擔任機率3<br>記學期協助日文3<br>記學期協助日文3 | 総訊能力<br>育二聯。<br>研究社社<br>私上活動 | 測驗」,<br>表,認3<br>; | 使用随<br>【負責・ | 身間,進民守場視則第五條。                                 |                        |      |     |
|                                                                        |                                                  |                                                          |                              |                   |             |                                               |                        |      |     |
| 有单正锋,关                                                                 | 10 人                                             |                                                          |                              |                   |             |                                               |                        |      |     |
| 厚地                                                                     | 放名                                               | 冬感讲感                                                     | 大功                           | 小功                | 喜語          | 茶街                                            | #T                     | 或導致族 |     |
| 403086134                                                              | 陳嘉領                                              | 法文一A                                                     | 0                            | 0                 | 1           | 補登(103.2)期中考考試科目「資訊能力測驗」,使用随身聽,違反考場規則第五<br>條。 | 第三條第三款、擔任班跟或宿舍幹部熱心負責者。 | 在學   | ×删除 |
| 402107154                                                              | 張元善                                              | 目文三C                                                     | 0                            | 0                 | 1           | 補登(103.2)逾期繳交就學覽款第二聯。                         | 第三條第三款、擔任班談或宿舍幹部熱心負責者。 | 在學   | ×删除 |
| 402107154                                                              | 張元善                                              | 日文三C                                                     | 0                            | 0                 | 1           | 補登103舉年第1舉期擔任概車研究社社長,認真負責。                    | 第三條第三款、擔任班跟或宿舍幹部熱心負責者。 | 在學   | ×删除 |
| 403100190                                                              | 黃雄膜                                              | 日文一A                                                     | 0                            | 0                 | 1           | 補登103舉年第2舉期協助日文秀上活動                           | 第三條第三款、總任班跟或宿舍幹部熱心負責者。 | 在學   | ×删除 |
| 603700138                                                              | 席俸哲                                              | 未來一碩士班                                                   | 0                            | 0                 | 1           | 補登103學年第2學期參加校長蓋圓球比賽                          | 第三條第三款、擔任班談或宿舍幹部熱心負責者。 | 在學   | ×搬除 |
| 400411194                                                              | 楊皓宇                                              | 資工四 B                                                    | 0                            | 0                 | 1           | 補登103舉年第1舉期擔任日本麻病研究社器材長長職位,認真盡黃。              | 第三條第三款、擔任班跟或宿舍幹部熱心負責者。 | 在學   | ×搬除 |
| 403407066                                                              | 張暐鑫                                              | 化材兰C                                                     | 0                            | 0                 | 1           | 補登(104.1)未参加工學院迴會未補詳                          | 第三條第三款、擔任班談或宿舍幹部熱心負责者。 | 在學   | ×删除 |

學號以及事由內容即為複製內容,再依需求修改獎懲種類及條款

12. 編輯整批獎懲建議(未審查前)

| 基本或科                                                                         |                                                                                                    |      |      |        |       |    |    |        |              |    |    |  |
|------------------------------------------------------------------------------|----------------------------------------------------------------------------------------------------|------|------|--------|-------|----|----|--------|--------------|----|----|--|
| 學年:105                                                                       |                                                                                                    |      | 開始日期 | : 2016 | /10/3 | 0  | 1  | 獎懲批    | 虎:1050006922 |    |    |  |
| 學期:1                                                                         | 月:1 結束日期: 2016/10/3 <b>目</b> 核准狀態:未審查                                                                    |      |      |        |       |    |    |        |              |    |    |  |
| <ul> <li>與意類型: 須</li> <li>事由類別: 非</li> <li>與戀戀條款:</li> <li>第一款、校内</li> </ul> | 新加加     新加加     新加加     新加            · · · · · · · · · · · · · · ·                                      |      |      |        |       |    |    |        |              |    |    |  |
| 與懲種類: □<br>段懲隻數: 1                                                           | 與燈種類: 中川 ▼<br>與燈葉數: 1 ▼                                                                                  |      |      |        |       |    |    |        |              |    |    |  |
| 學號                                                                           | 姓名                                                                                                    | 素級班級 | 退學 ) | 2期查看   | 大過    | 小過 | 申誡 | 定期察看紀錄 | 事由           | 條款 | 狀態 |  |
| 402810138                                                                    | 402810138 黄联伯 語音四 0 0 0 1 百 西 測試寄信_純類時 第七條第一款,校內外重大 重視及現象所以上之單位規 未審查 × 刑除<br>269加之集會統已動缺席。<br>余術政定辦理講員者。 |      |      |        |       |    |    |        |              |    |    |  |
| ■     1     ▶     ▶       ■示修目1-1共1                                          |                                                                                                    |      |      |        |       |    |    |        |              |    |    |  |
| ☞ 更新                                                                         | 回返 C 満更 S                                                                                                |      |      |        |       |    |    |        |              |    |    |  |

- ◆ 可修改獎懲種類、次數、事由、獎懲條款,亦可直接刪除該筆獎懲建議
- ◆ 修改完成後,請按更新後並確認是否修改完成

獎懲建議時段申請

13. 獎懲建議時段申請

| 🎥 🗎 與什車 🕯             | <b>夜次司</b> 女 休                       | 你目前使用的          | 環境是《 测試 》環境              | 廖莲夏 -        |           |
|-----------------------|--------------------------------------|-----------------|--------------------------|--------------|-----------|
| Z SIS Student-affairs | カー員・研・ポ・統<br>nformation System 操行 導師 | i 請假 獎懋 獎學金 助學; | 金 學雜費減免 社團 諸商輔:          | 導 境外生輔導 求職求才 |           |
| ▲ 機密系統                | ▲ 學務系統 > 機憲系統 > 機憲建                  | 議時段申請           |                          |              | ٩         |
| 獎 獎懋建議申請              | 獎懲建議時段申請                             |                 |                          |              |           |
| 獎 巍鸞建議時段申請            |                                      |                 |                          |              |           |
| 系 系統管理 >              | 编號                                   | 申請人             | 申請日期                     | 核准狀態         |           |
|                       | H 4 0 F F                            |                 |                          |              | 沒有可顯示的記錄。 |
|                       |                                      |                 | C ##2                    |              |           |
|                       |                                      |                 | Copyright © 2016 淡江大學版權所 | 有            |           |

◆ 於獎懲建議申請開放時段外,若有需求可利用系統向承辦人申請額外
 開放時間(已開放一日為限)

14.

| 學生事:                 | 務資·訊·系·統         |                                      | 慶嗟夏 🛔<br>① |
|----------------------|------------------|--------------------------------------|------------|
| e SIS Student analis | mornation system |                                      | ٩          |
| 獎 獎懲建議申請             | 學務系統             |                                      |            |
| 獎 獎懲建議時段申請           |                  |                                      |            |
| <u>条</u> 条統管理<br>《   | 申請人姓名            | <b>滲荒簀(146619</b> )                  |            |
|                      | 所屬單位             | 專案發展组                                |            |
|                      | 申請時間             | 2016/9/9                             |            |
|                      | 申請理由             |                                      |            |
|                      |                  | 25日 《5回<br>Copyright © 2016 说江大學感懂所有 |            |

- ◆ 自動代出申請人姓名與所屬單位
- ◆ 填寫時間/理由後送出

15.

|    | 일<br>Student-          | 上事<br>affairs | 资資·訊·系·統<br>nformation System | 你目前使用的      | <b>智境是《</b> 本德》環境 |      | 朱念瑾 🛔        |  |  |  |
|----|------------------------|---------------|-------------------------------|-------------|-------------------|------|--------------|--|--|--|
| R  | 獎懲糸統                   |               |                               |             |                   |      |              |  |  |  |
| 奬  | 與懲建議申請                 |               | 獎懲建議時段申請                      |             |                   |      |              |  |  |  |
| 奬  | 獎應建議時段申請               | <b></b>       | 編號                            | 申請人         | 申請日期              | 核准狀態 |              |  |  |  |
| 獎  | 與懲建議時段中制<br>* //////// | 静審核           | 1                             | 宋念瑾(114340) | 2016年09月01日       | 核准   | 查看           |  |  |  |
| 派網 | 系統管理                   | ~             | 2                             | 宋念瑾(114340) | 2016年02月19日       | 核准   | 查看           |  |  |  |
| 奥腾 | 與懲建議審查                 | ~             | H 4 1 H                       |             |                   |      | 顯示條目 1-2 共 2 |  |  |  |
| 銷  | 銷過作業                   | ~             |                               |             | 🗋 新增              |      |              |  |  |  |
|    | <b>(</b>               |               |                               |             |                   |      |              |  |  |  |
|    |                        |               |                               |             |                   |      |              |  |  |  |
|    |                        |               |                               |             |                   |      |              |  |  |  |
|    |                        |               |                               |             |                   |      |              |  |  |  |

◆ 審核通過後方可於申請日申請獎懲建議

# 事由範本設定

16. 新增事由範本

| 🍰 學生事務                | 务資·訊·系·統          | 你目前使用的環境是《                         | 環境                   |           |          | 廖庭真 🚨<br>也 |
|-----------------------|-------------------|------------------------------------|----------------------|-----------|----------|------------|
| SIS Student-affairs I | nformation System | 操行   導師   請假   獎懲   獎學金   助學金   學) | 離費減免   社團   諮商輔導   埃 | 外生輔導 求職求才 |          | <b>P</b>   |
|                       | 會學務系統 > 獎懲系       | 元 > 系統管理 > 事由範本設定                  |                      |           |          | Q          |
| 獎 獎慾建議申請              | 事由範本設定            |                                    |                      |           |          |            |
| 獎 幾懲建議時段申請            |                   |                                    |                      |           |          |            |
| 系 <b>系統管理 &gt;</b>    |                   |                                    |                      |           | 事由類別: 全部 | •          |
| 事由範本設定                | 编號                | 事由類別範本                             | 事由類別                 | 範本類型      | 使用類型     |            |
|                       | H 4 0 F F         |                                    |                      |           |          | 沒有可顯示的記錄。  |
|                       |                   |                                    | □ 新燈事曲範≄             |           |          |            |
|                       |                   | Copyri                             | ght © 2016 淡江大學版權所有  |           |          |            |
| •                     | 1 6060 1          |                                    |                      |           |          |            |

- ◆ 新增事由範本
- ◆ 右上方可依照事由分類篩選事由範本

17.

| 🏭 💩 🕮 牛事            | 務 <sub>資</sub> ·訊·系·統        | 你回前使用的URA能( IIIA ) IE提                                             | 廖庭寛 💄<br>① |  |  |  |
|---------------------|------------------------------|--------------------------------------------------------------------|------------|--|--|--|
| SIS Student-affairs | Information System           | 新<br>新<br>新<br>新<br>新<br>新<br>新<br>新<br>新<br>新<br>新<br>新<br>新<br>新 | <b>P</b>   |  |  |  |
| ¥ 與懲系統              | 骨 學務系統 > 獎懲系統                | 1 > 条統管理 > 新曜事由範本                                                  | <b>Q</b>   |  |  |  |
| 獎 獎懲建議申請            | 新增事由範本                       |                                                                    |            |  |  |  |
| 獎 獎懲建議時段申請          |                              |                                                                    |            |  |  |  |
| 系 系統管理 🗸 🗸          | 範本名稱                         |                                                                    |            |  |  |  |
| 事由範本設定              | 事由類別                         | 请逃结辈   ▼                                                           |            |  |  |  |
|                     | 範本類型                         | 鉄道院園                                                               |            |  |  |  |
|                     | 使用類型                         |                                                                    |            |  |  |  |
|                     |                              | 儲存 返回                                                              |            |  |  |  |
|                     |                              |                                                                    |            |  |  |  |
|                     |                              |                                                                    |            |  |  |  |
|                     |                              |                                                                    |            |  |  |  |
|                     |                              |                                                                    |            |  |  |  |
|                     |                              | Copyright © 2016 淡江大學厭權所有                                          |            |  |  |  |
| ▲ 龄λ 筋水             | - 夕稲                         |                                                                    |            |  |  |  |
| ▼ 期八型24             | ▶ 1□ 1円                      |                                                                    |            |  |  |  |
| ◆ 選擇事由              | ▶ 選擇事由類別與範本類型(事由類別只能由承辦人端設定) |                                                                    |            |  |  |  |

- ◆ 儲存送出後方能於新增獎懲建議中使用範本
- 18. 新增獎懲建議中使用範本

| 新理範圍建議           |                                             |
|------------------|---------------------------------------------|
| 本基               | 演科                                          |
| 暴年:105           | 開始日期                                        |
| 學期:1             | 结束日期 首                                      |
| · 換密時型:          | 記本: 18組成 		 ● 選擇                            |
| 李由烦训: 社園·朱荦宙 •   | 作行は国本領及期間)、表現波民,負責定賞。<br>非行は国本領及期間)、熱心後極負責。 |
| - 美型條款:<br>講選運 ▼ | 婚任(社副名稱及職務),協助社園處进社務,熱心盡貴,表現破異。             |
| 18@@ *           |                                             |
| 機图標型: ¥          | 上間論明文件<br>/ <b>煌爆儀</b> 案   未過爆任何極某          |
| 换图支数: <b>*</b>   |                                             |

◆ 新增獎懲建議中,選擇事由類別後,則可以使用已設定的事由範本